# **Parent Instructions**

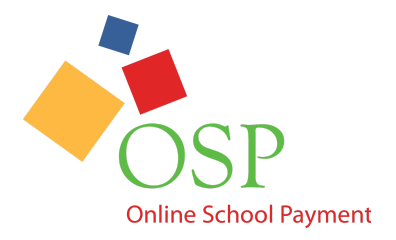

This document contains the instructions on how to make a payment and how to review transaction history for Online School Payments through the parent store.

## <u>Login</u>

Navigate to the Online School Payments website from any web browser.
 \*The web address is custom to your school district.\*

| Sunset County<br>OSP Online School Payments                                                                                                    | Q       | e | 8 | • |
|----------------------------------------------------------------------------------------------------|---------|---|---|---|
| Home Elementary Middle High Secondary Childcare District Wide OSC P                                                                                                    | ayments |   |   |   |
| HOME :: HOME                                                                                                    |         |   |   |   |
| ONLINE SCHOOL PAYMENTS                                                                                                    |         |   |   |   |
| Welcome to the Sunset County Online School Payments (OSP)                                                                                                    |         | - |   |   |
| This service is provided to parents and community members to<br>facilitate payment for school fees for a variety of products and<br>services. For further information or to request additional<br>information, please contact the main office. |         |   |   |   |

- 2. Select the My Account Icon on the top right of the screen.
- 3. If you are a new user you will need to create a new account in order to continue. If you are a returning user, log in to your account.

| SIGN IN                                    |                                     |                         |                               |        |  |  |
|--------------------------------------------|-------------------------------------|-------------------------|-------------------------------|--------|--|--|
| Current Users                              | New Users, Please Create an Account |                         |                               |        |  |  |
|                                            | To create a                         | a new account please fi | II in each of the form fields | below. |  |  |
| Username                                   | Username                            |                         | Email                         |        |  |  |
| required 🕎                                 | required                            |                         | required                      |        |  |  |
| Password                                   | First Name                          |                         | Last Name                     |        |  |  |
| required 💽 👁                               | required                            | ٤                       | required                      |        |  |  |
| Password must be atleast 8 characters long | Password                            | 8+ characters           | Confirm Password              |        |  |  |
| Remember Me                                | required                            | ø                       | required                      | ۹      |  |  |
| Forgot Username/Password?                  |                                     |                         |                               |        |  |  |
| Login                                      | Password Hint                       |                         | Password Answer               |        |  |  |
|                                            |                                     |                         |                               |        |  |  |
|                                            | Create New                          |                         |                               |        |  |  |

#### Add Student(s)

1. To add student(s) to your account, select **Student Profile** from the list on the left then **Add Student Profile**.

| YOUR ACCOUNT - WELCOME BACK JOHN STUDENT |                                           |  |  |  |  |  |  |
|------------------------------------------|-------------------------------------------|--|--|--|--|--|--|
|                                          |                                           |  |  |  |  |  |  |
| Address Book                             | Order History                             |  |  |  |  |  |  |
| Order History                            | No order Could be Found. Start Shopping » |  |  |  |  |  |  |
| Change Email                             |                                           |  |  |  |  |  |  |
| Change Password                          |                                           |  |  |  |  |  |  |
| Change Name                              |                                           |  |  |  |  |  |  |
| Student Profile                          |                                           |  |  |  |  |  |  |

- 2. Input the following information:
  - a. First Name
  - b. Middle Name Optional
  - c. Last Name
  - d. Student ID
- 3. Click **Save** and repeat if necessary.

| Student Pr | rofile         |      | Add Student Profile |  |  |
|------------|----------------|------|---------------------|--|--|
| Student ID | Student Name   |      |                     |  |  |
| 1234       | Student ,Holly | Edit | Delete              |  |  |

#### How to Make a Payment Online

1. After logging in, hover over one of the tabs and click on the school name from the drop down.

| Home El     | lementary | Middle    | High        | Secondary | Ch | ildcare | District Wide | Pay Obligation | OSC Payments |
|-------------|-----------|-----------|-------------|-----------|----|---------|---------------|----------------|--------------|
| HOME :: HOM | 1E        | Corleone  | Junior Hig  | ıh        |    |         |               |                |              |
|             |           | RFK Junio | or High     |           |    |         |               |                | ALC: NOTICE  |
| 10          | VLINE S   | Seaview M | /liddle Sch | lool      |    |         |               |                |              |

Example of Schools in the drop down

2. This brings you to the school store and shows all items currently available for purchase.

| SOUTH PARK ELEMENTARY |         |              |                                            |               |            |             |             |         |
|-----------------------|---------|--------------|--------------------------------------------|---------------|------------|-------------|-------------|---------|
| Select Ad             | ctivity |              |                                            |               |            |             |             |         |
| Select                | Image   | Activity No. | Activity Name                              | Teacher/Spons | or Grade C | ourse/Class | s Act. Date | Price   |
|                       |         | ZY986-25     | Agenda Planner<br>2019-2020 Agenda         | Baker,Zack    | N/A        | NA          | NA          | \$10.00 |
|                       |         | ZY986-VAR1   | Bake Sale Fundraiser<br>Bake Sale- Cookies | Baker,Zack    | N/A        | NA          | NA          | \$0.00  |

3. Click on the Name of an item and change quantity if needed.

| AGENDA PLANNER SKU ZY986-25             |                                         |                           |
|-----------------------------------------|-----------------------------------------|---------------------------|
| Agenda Planner<br>Oty 1 Price : \$10.00 | <b>DREAM</b><br><b>CPLAN</b><br>Achieve |                           |
| Add to Cart                             |                                         | SUGGEED<br>Anotei over um |

Example of a regular priced item

\*Note: If the item has a \$0.00 price, enter a Description and the Amount in the fields

| BAKE SALE FUNDRAISER SKU ZY986-VAR1 |                                                                                                    |
|-------------------------------------|----------------------------------------------------------------------------------------------------|
| Bake Sale Fundraiser Description:   |                                                                                                    |
| 2 Bags of cookies                   | Contraction of the second second second second second second second second second second second second second s |
| Qty 1 Price : \$ 10.00              |                                                                                                    |
| Add to Cart                         |                                                                                                    |

Example of a variable priced item

- 4. Click Add to Cart.
  - a. Repeat above steps for adding additional items to the cart for the same school.
- 5. Once ready, click **Checkout** in the shopping cart.

| BAKE SALE FUNDRAISER ZY986-VAR1           Oty         1         Price : \$10.00 | X | Sub Total:                                                                 | \$20.00                             |
|---------------------------------------------------------------------------------|---|----------------------------------------------------------------------------|-------------------------------------|
| AGENDA PLANNER ZY986-25                                                         | X | Service Fee:<br>Tax:                                                       | \$1.15<br>\$0.00                    |
| Qty 1 Price : \$10.00                                                           |   | Total:                                                                     | \$21.15                             |
| Continue Shopping                                                               |   | Make any changes to the produc<br>Click <i>Update</i> to refresh your tota | ats in your cart?<br>d.<br>Checkout |

- 6. Follow Steps 1 Through 4 of the checkout process.
  - a. Step 1 Assign Student Profile, click **Next**.
  - b. Step 2 Billing Address: Enter Billing Information then click **Next**.
  - c. Step 3 Order Review: Enter any notes, Agree to Payment Terms, and Click Next
  - d. Step 4 Payment, Enter in credit card information and click **Place Order**
- 7. The system will process the payment and generate a receipt for you

| THANK YOU!              |
|-------------------------|
| Order 1112999-100001947 |

### How to Review Transaction History

- 1. Select the My Account Icon on the top right of the screen.
- 2. This will bring you to your Order History and you can view details of any order that has been made.

| Order History     | /        |                      |              |              |
|-------------------|----------|----------------------|--------------|--------------|
| 61 Orders Fo      | ound     |                      |              |              |
| 1112999-100001947 | \$21.15  | 4/15/2020 3:24:30 PM | Copy to cart | View Details |
| 1112999-100001917 | \$177.15 | 4/8/2020 9:20:22 AM  | Copy to cart | View Details |
| 1112999-100001896 | \$109.55 | 4/1/2020 1:23:37 PM  | Copy to cart | View Details |